## Scopus:学認による学外接続マニュアル

学認(GakuNin:学術認証フェデレーション)を利用し、 学外から Scopus にアクセスすることができます。

1. 学外から Scopus (https://www.scopus.com/search/form.uri?display=basic#basic) にアクセスし、 右上の「サインイン」をクリックします。

| Scopus |                                   | 検索 収録誌 リスト SciVal » | ③        |
|--------|-----------------------------------|---------------------|----------|
|        | 検索開始                              |                     |          |
|        | 最も信頼性が高く、関連性が高い最新の研究成果のすべてをここから発見 |                     |          |
|        | △ 文献 & 著者 ● 所属機関                  |                     |          |
|        |                                   |                     | 検索のヒント ③ |
|        | 検索項目 マンジン 検索語を入力 * 検索語を入力 *       |                     |          |
|        | + 検索機を追加 🗋 Add date range 詳細検索 >  |                     | 検索 Q     |

2. 「Sign in via your institution」をクリックします。

| ELSEVIER                               |  |  |
|----------------------------------------|--|--|
| ようこそ                                   |  |  |
| Scopusでの利用を続行するには、メールアドレスを入力してく<br>ださい |  |  |
| メールアドレス                                |  |  |
| 結合する                                   |  |  |
| あた1」9 る<br>                            |  |  |
| Sign in via your institution           |  |  |
|                                        |  |  |

3. 所属機関に「福岡工業大学」と入力すると検索結果に「福岡工業大学(Fukuoka Institute of Technology)」 が表示されるのでクリックします。

| ELSEVIER                                                    | < |  |  |  |
|-------------------------------------------------------------|---|--|--|--|
| 所属機関を検索                                                     |   |  |  |  |
| 続けるには、メールアドレスまたは所属機関名を入力してくだ<br>さい                          |   |  |  |  |
| 所属機関のメールアドレスまたは所属機関名<br>福岡工業大学                              |   |  |  |  |
| 猫岡工業大学 (Fukuoka Institute of Technology) ▲                  |   |  |  |  |
| 愛知工業大学 (Aichi Institute of Technology)                      |   |  |  |  |
| 広島工業大学 (Hiroshima Institute of Technology)                  |   |  |  |  |
| 芝浦工業大学 (Shibaura Institute of Technology)                   |   |  |  |  |
| 千葉工業大学 (Chiba Institute of Technology) 🔹                    |   |  |  |  |
| 「「馬機関が見つからない場合は、絞り込んで検索してみてください。<br>市または国名を使用して検索結果を絞り込みます。 |   |  |  |  |
| 続行する                                                        |   |  |  |  |

4. 「所属機関経由でサインイン」をクリックします。

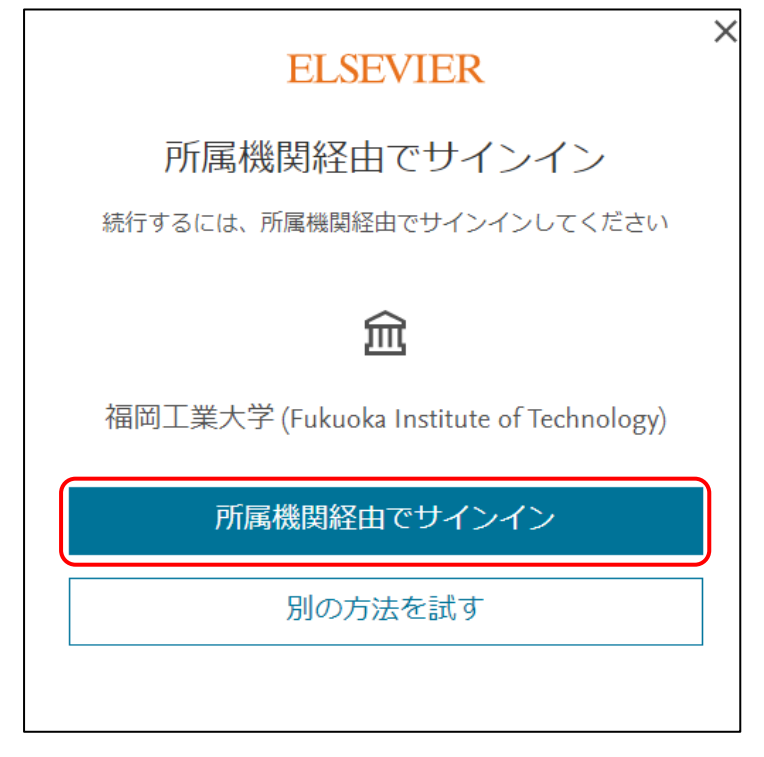

5. 情報基盤センター発行の myFIT ユーザーID とパスワードを入力し、「Login」をクリックします。

| FIT 福岡工 | te of Technology<br>業大学                                                      |                         |
|---------|------------------------------------------------------------------------------|-------------------------|
|         | Single Sign-On<br>ログインサービス: Elsevier<br>ID                                   | ユーザーID とパスワードを<br>入力します |
| FIT     | Password Login                                                               | Login をクリックします          |
|         | ELSEVIER<br>Access Elsevier<br>products using your institutional credentials |                         |

6. 「パーソナライズせずに続行する」をクリックします。

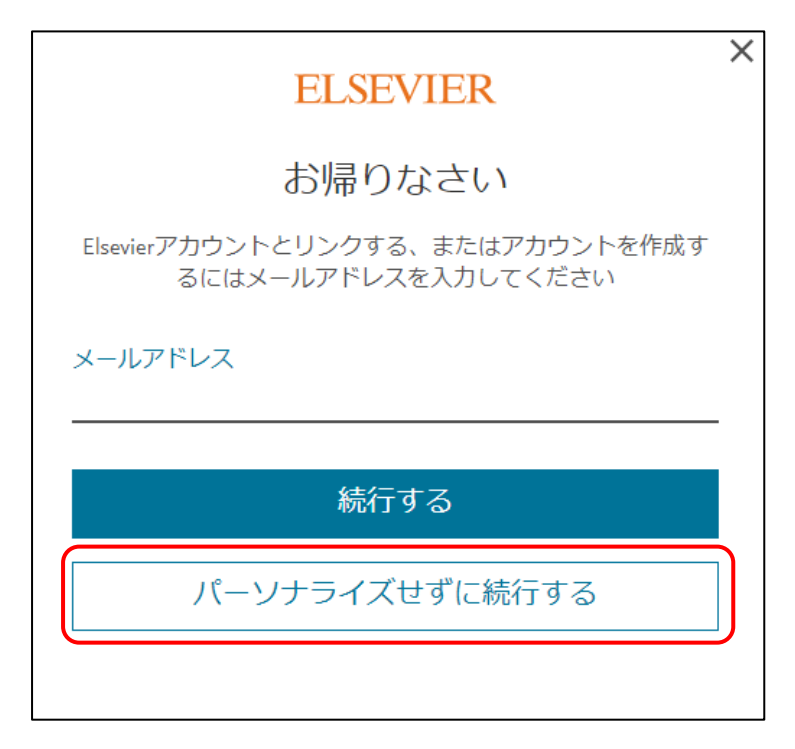

7. 右上の「機関」マークをクリックして下記画面が表示されていれば学認ログイン済みです。

| 検索 収録誌 リス | <⊢ SciVal > ⑦                                                      |          |
|-----------|--------------------------------------------------------------------|----------|
|           | 提供:<br>Fukuoka Institute of<br>Technology, IP_Inst<br>Fukuoka Tech |          |
|           |                                                                    | 検索のヒント ⑦ |
|           |                                                                    |          |
|           |                                                                    | 検索 Q     |

8. 利用後は右上のサインインアイコンをクリックして、「サインアウト」をクリックしてください。

福岡工業大学附属図書館

**〒**811-0295 福岡市東区和白東3-30-1 TEL 092-606-0691 (直通) FAX 092-606-7389